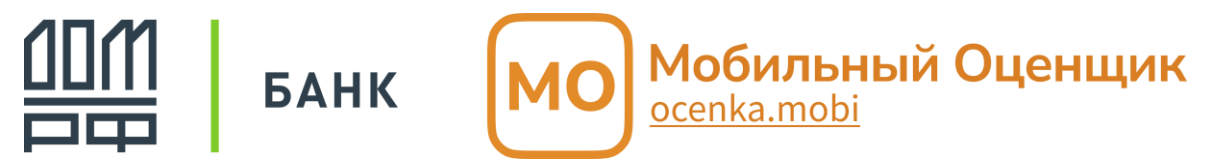

## Инструкция к ПО Мобильный оценщик: Осмотры

Получение акта осмотра Акт осмотра для подтверждения завершения этапа строительства «Тёплый контур» с последующим предоставлением в АО «Банк ДОМ. РФ»

1. Пройдите по ссылке <u>https://ocenka.mobi/domrf-contractbuilder-envelope</u>

или по QR-коду

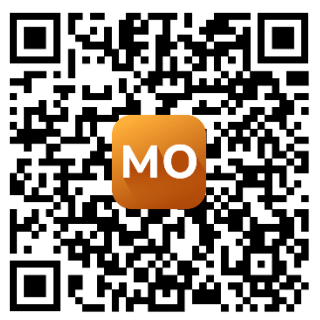

2. Нажмите «Заказать»

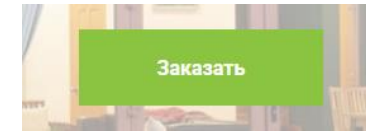

3. Укажите кадастровый номер участка, на котором ведётся строительство жилого дома

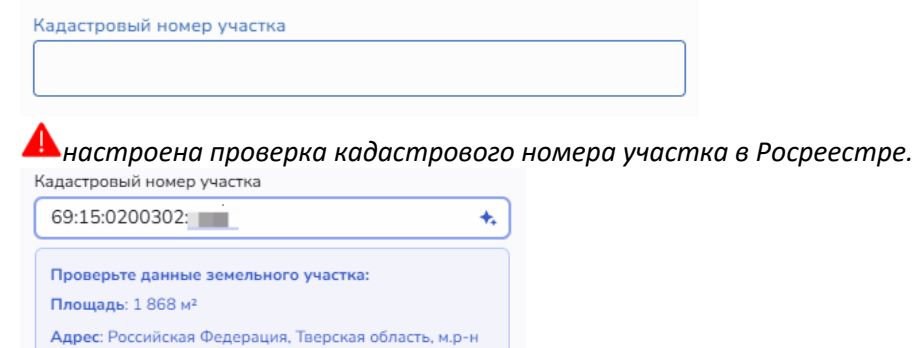

4. Нажмите «Продолжить» и перейдите на вкладку «Контакты»

Продолжить

Конаковский, с.п. Вахонинское,

5. Заполните контактную информацию <u>о вашей организации</u> (подрядчик) Поиск организации доступен как по ИНН, так и по названию

|   | ИНН                                                                                    |
|---|----------------------------------------------------------------------------------------|
|   | 7842358640 ^ ×                                                                         |
|   | ООО "МОБИЛЬНЫЙ ОЦЕНЩИК"<br>7842358640 г Москва, ул Марксистская, д 34 к 10, помещ 30/4 |
| u | ли                                                                                     |
|   | инн                                                                                    |
|   | мобильный оце \land 🗙                                                                  |
|   | ООО "МОБИЛЬНЫЙ ОЦЕНЩИК"<br>7842358640 г Москва, ул Марксистская, д 34 к 10, помещ 30/4 |
|   | 🚺 данные сведения показаны ко                                                          |

Укажите электронную почту Электронная почта

На этот адрес будет выставлен счет на оплату услуг и направлен итоговый акт осмотра.

А для оперативной оплаты услуг (<u>предоплата</u>) к почтовому ящику должна иметь доступ бухгалтерия подрядчика

6. Введите информацию о контактном лице (представитель подрядчика) для организации осмотра

| ФИО (полностью)                                                                              |  |
|----------------------------------------------------------------------------------------------|--|
| Иванов Иван Иванович                                                                         |  |
| Вся коммуникация по процессу фото / видео фиксации объекта<br>производится по этим сведениям |  |
| Номер мобильного телефона                                                                    |  |
| +7                                                                                           |  |

А вся коммуникация по процессу фото / видео фиксации объекта производится по этим сведениям

7. Ознакомьтесь с информацией, установите соответствующие «галочки» и нажмите «Отправить»

| Назад Отправить                                                                                                    |  |
|----------------------------------------------------------------------------------------------------|--|
| Подтверждаю ознакомление с <u>условиями</u> предоставления услуги.                                                                                                    |  |
| Даю своё согласие на получение сервисных смс-<br>сообщений от ООО «Мобильный Оценщик»<br>(ocenka.mobi) на номер, указанный в заказе на<br>оказание услуги, и обработку моей персональной<br>информации на условиях, определенных <u>политикой</u><br><u>обработки персональных данных.</u> |  |
| Подтверждаю корректность введенной информации                                                                                                    |  |

8. Появится информация об успешной отправке заявки

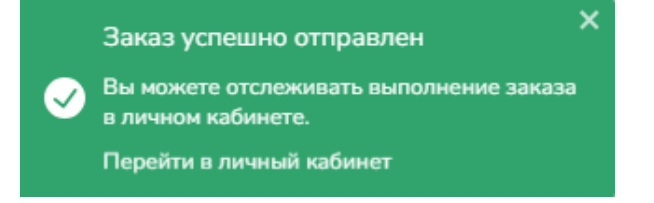

9. На указанный ранее номер телефона поступит смс-оповещение от ocenka.mobi. Необходимо будет пройти по ссылке («Сделайте фото в приложении») и провести самоосмотр объектов завершенного строительства

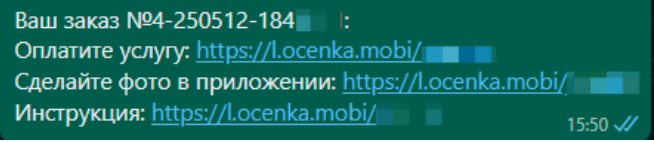

**А** дополнительно можно скачать счёт на услуги и ознакомиться с инструкцией по проведению осмотров

10. На указанную ранее электронную почту поступит счёт на оплату от Т-Бизнес <br/>
subsiness@emails.tinkoff.ru>

Счет на оплату

Вам выставлен счет от ООО "МОБИЛЬНЫЙ ОЦЕНЩИК".

Å присылать подтверждение оплаты не требуется

в платёжном поручении обязательно необходимо указывать номер выставленного счёта и номер заказа

## (пример)

Заказ 4-250512-1845851. Услуги по проверке осмотра, подготовке акта осмотра

| АО «ТБанк»           |               | БИК   | 044525974            |
|----------------------|---------------|-------|----------------------|
|                      |               | Сч. № | 30101810145250000974 |
| Банк получателя      |               |       |                      |
| ИНН 7842358640       | КПП 770901001 | Сч. № | 40702810510001532982 |
| ООО "МОБИЛЬНЫЙ ОЦЕНЦ | цик"          |       |                      |
|                      |               |       |                      |
| Получатель           |               |       |                      |

## Счет на оплату № 5121845851 от 12 мая 2025 г.

Поставщик: ООО "МОБИЛЬНЫЙ ОЦЕНЩИК", ИНН 7842358640, КПП 770901001, 109147, РОССИЯ, Г.МОСКВА, ВН.ТЕР.Г. МУНИЦИПАЛЬНЫЙ ОКРУГ ТАГАНСКИЙ, УЛ МАРКСИСТСКАЯ, Д. 34, К. 10, ПОМЕЩ. 30/4

Покупатель: ООО "СТРОЙКА", ИНН 7716513091, КПП 774301001

| N₂    | Товары (работы, услуги)                                                       | кол-во | Εд. | ндс     | Цена      | Сумма    |
|-------|-------------------------------------------------------------------------------|--------|-----|---------|-----------|----------|
| 1     | Услуги по проверке осмотра, подготовке акта<br>осмотра заказ 4-250512-1845851 | 1      | Шт  | Без НДС | 2 500,00  | 2 500,00 |
| Всего | о наименований на сумму 2 500,00 руб.                                         |        |     | Итого н | с оплате: | 2 500,00 |

Всего наименований на сумму 2 500,00 руб. **Две тысячи пятьсот рублей** 

Внимание: без оплаты обработка результата будет приостановлена и получение акта осмотра будет невозможно 11. Перейдите по ссылке из смс-оповещения (раздел «Сделайте фото в приложении»), проведите осмотр земельного участка и возводимого жилого дома

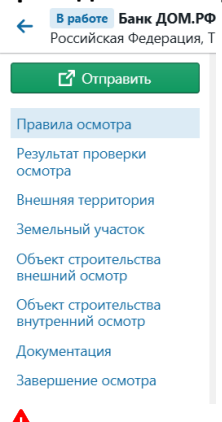

А При совершении самоосмотра участка и возводимого объекта необходимо будет приложить документы, подтверждающие строительство дома: договор подряда, проект дома, смету (при наличии).

12. После завершения проверки материалов на телефон поступит смс-уведомление или с необходимостью доработки материалов, или об успешном завершении проверки

«К отправленному осмотру есть замечания», это означает, что Вам необходимо что-то исправить

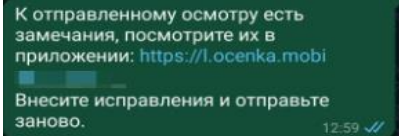

«Фотографии к заказу проверены», это означает, что Акт осмотра недвижимости готов.

Фотографии к заказу №4-250512-1845 проверены. 15:55 *у*/

13. Если заказ оплачен и нет замечаний к проведенному осмотру, то на указанную ранее электронную почту от Мобильный Оценщик <support@ocenka.mobi> поступит ссылка на скачивание результата по оказанной услуге

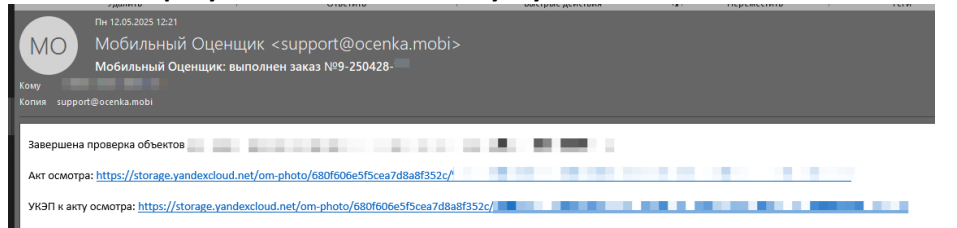

14. На указанную ранее электронную почту от Мобильный Оценщик <support@ocenka.mobi> поступит ссылка на скачивание акта выполненных работ (для бухгалтерии)

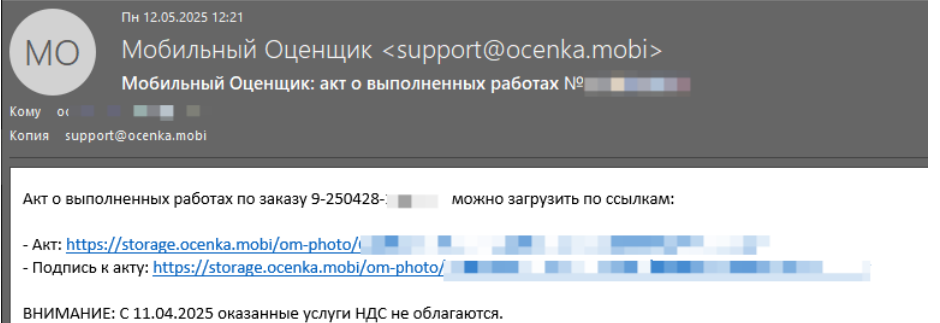

Служба поддержки по работе с ПО Мобильный оценщик доступна в виде чата в правом нижнем углу страницы виджета и формы осмотра